## **УТВЕРЖДАЮ**

Директор Департамента информатизации и связи Свердловской области

\_\_\_\_\_Ю.В. Гущин «\_\_\_»\_\_\_\_\_2019 года

#### МЕТОДИЧЕСКИЕ РЕКОМЕНДАЦИИ ПО ПЕРЕВОДУ ПОЛЬЗОВАТЕЛЕЙ СИСТЕМЫ ЭЛЕКТРОННОГО ДОКУМЕНТООБОРОТА ПРАВИТЕЛЬСТВА СВЕРДЛОВСКОЙ ОБЛАСТИ НА СРЕДСТВА КРИПТОГРАФИЧЕСКОЙ ЗАЩИТЫ ИНФОРМАЦИИ VIPNET CSP

г. Екатеринбург 2019

## Оглавление

| ВВЕДЕНИЕ                                                           |   |
|--------------------------------------------------------------------|---|
| УДАЛЕНИЕ КРИПТОПРО CSP                                             | 4 |
| ОЧИСТКА СЛЕДОВ КРИПТОПРО CSP                                       |   |
| ПОЛУЧЕНИЕ И УСТАНОВКА VIPNET CSP                                   | 5 |
| НАСТРОЙКА VIPNET CSP ДЛЯ РАБОТЫ С ЭЛЕКТРОННОЙ<br>ПОДПИСЬЮ          |   |
| УСТАНОВКА КОРНЕВОГО СЕРТИФИКАТА<br>УДОСТОВЕРЯЮЩЕГО ЦЕНТРА          |   |
| СМЕНА PIN-КОДА НА ДОСТУП К СОДЕРЖИМОМУ<br>УСТРОЙСТВА JACARTA LT/SE |   |

#### **ВВЕДЕНИЕ**

Документ предназначен для пользователей, осуществляющих самостоятельную установку средства криптографической защиты информации (СКЗИ) ViPNet CSP, удаление средства криптографической защиты информации (СКЗИ) КриптоПро CSP и настройку ПК для работы с электронной подписью (ЭП), а также самостоятельное удаление средства криптографической защиты информации (СКЗИ) КриптоПро CSP.

Для правильного удаления СКЗИ КриптоПро CSP необходимо выполнить все пункты данного руководства в указанной последовательности.

В удостоверяющем центре ГБУ СО «Оператор электронного правительства» (далее – УЦ ОЭП) срок действия ключей и сертификата ЭП установлен равным 1 году. При необходимости произвести плановую (скорое истечение срока действия ЭП) или внеплановую (изменение учетных данных владельца ЭП, потеря доступа к ключевому носителю, потеря ключевого носителя и т.д.) смену ЭП необходимо повторно прибыть в УЦ ОЭП по согласованию со специалистом УЦ ОЭП.

Для правильной работы СКЗИ ViPNet CSP необходимо выполнить все пункты данного руководства в указанной последовательности.

Для корректной работы с электронной подписью (ЭП) на различных интернет-порталах (электронные торговые площадки, порталы контролирующих органов, различные федеральные информационные ресурсы и т.д.) в качестве интернет-обозревателя рекомендуется использовать Microsoft Internet Explorer версии 8.0 и выше.

Внимание! Крайне не рекомендуется устанавливать СКЗИ ViPNet CSP на компьютер, где уже установлено СКЗИ КриптоПро СSP.

### **УДАЛЕНИЕ КРИПТОПРО СЅР**

- 1. Для удаления КриптоПро CSP необходимо нажать **«Пуск» «Панель управления» «Удаление программ»** для Windows.
- 2. Выбрать из списка программ «КриптоПро CSP» и нажать кнопку «Удалить».
- 3. По завершению процесса удаления КриптоПро CSP **обязательно** согласиться с перезагрузкой

#### ОЧИСТКА СЛЕДОВ КРИПТОПРО СЅР

 Загрузить, сохранить и запустить утилиту отчистки следов КриптоПро CSP:
 ✓ либо с официального сайта Крипто Про по ссылке: <u>http://www.cryptopro.ru/sites/default/files/public/cspclean.exe</u>;

✓ либо с сайта ОАО «ИнфоТеКС Интернет Траст» по ссылке: <u>http://files.iitrust.ru/utils/cspclean.zip</u>.

2. На запрос утилиты об удалении всех продуктов КриптоПро – нажать «Да» (рис. 1)

| C:\Users\UserDesktop\Downloads\cspclean.exe                    |    | 83 |
|----------------------------------------------------------------|----|----|
|                                                                |    | -  |
|                                                                |    |    |
|                                                                |    |    |
|                                                                |    |    |
|                                                                |    |    |
|                                                                |    |    |
| Предупреждение                                                 | 83 |    |
| Все продукты компании Крипто-Про будут уничтожены! Продолжить? |    |    |
| Да Нет                                                         |    | -  |

Рисунок 1

3. Дождаться окончания процесса удаления и обязательно согласиться на запрос о перезагрузке (рис. 2).

| C:\Users\UserDesktop\Dow                       | nloads\cspclean.exe                                                                                    | • ×     |
|------------------------------------------------|----------------------------------------------------------------------------------------------------|---------|
| Key not exist: SYSTEM                          | NCurrentControlSet\Services\cpdrv36                                                                    |         |
| Key not exist: SYSTEM                          | NCurrentControlSet\Services\cpefs                                                                      |         |
| Key not exist: SYSTEM                          | 1\CurrentControlSet\Services\cpefssrv                                                                  |         |
| Key not exist: SOFTWA<br>1C40F>                | IRE\Microsoft\MMC\NodeTypes\{813A64F9-EC5E-4A73-9072-C                                                 | C3667D  |
| Key not exist: SOFTWA<br>7CE>                  | IRE\Microsoft\MMC\Snapins\{6F257AE4-F4E0-49EC-AE9D-610                                                 | 78938E  |
| Key not exist: SOFTWA<br>5-18\Products\E546F86 | IRE\Microsoft\Windows\CurrentVersion\Installer\UserDat<br>;395035ED46B7DCBEF558A30D2                   | a\\$-1- |
| Key not exist: SOFTWA<br>2-42D6-8E07-535FA952E | NRE\Microsoft\Windows\CurrentVersion\Uninstall\{E8OCA0<br>3C75}                                        | 50-D6E  |
| Key not exist: SOFTWA<br>9-4DE5-B6D7-BCFE55A80 | Предупреждение                                                                                         | 83 15   |
| Key not exist: SOFTWA<br>796E57D240058CF4F98BF | Для завершения удаления продуктов компании Крипто-Про необходима<br>перезагрузка! Выполнить её сейчас? |         |
|                                                | Да Нет                                                                                                 |         |
|                                                | Рисунок 2                                                                                              |         |

 $\checkmark$ 

На этом процесс корректного удаления КриптоПро CSP завершен.

## **ПОЛУЧЕНИЕ И УСТАНОВКА VIPNET CSP**

Для получения ViPNet CSP необходимо перейти на официальный сайт разработчика по адресу <u>http://infotecs.ru/downloads/product\_full.php?id\_product=2096</u> и выбрать дистрибутив ViPNet CSP 4.2 от 31.07.2018.

Пройдите установленную процедуру регистрации, согласившись с условиями лицензионного соглашения (EULA) и заполнив обязательные поля.

Перейдите по полученной ссылке для скачивания продукта и сохраните указанный серийный номер<sup>2</sup>. Сохраните загруженный архив с дистрибутивом на своем компьютере, распакуйте архив, затем запустите установку ViPNet CSP файлом «ViPNet\_CSP\_RUS\_4.2.X.XXXX.exe».

Выполните установку ViPNet CSP, следуя инструкциям мастера установки.

При появлении предупреждения системы безопасности нажмите кнопку «Запустить». На странице «Лицензионное соглашение» ознакомътесь с условиями лицензионного соглашения. В случае согласия – выберите пункт «Я принимаю это соглашение» и нажмите кнопку «Продолжить» (рис. 3).

| Для продолжения Вы должны принять это соглашение.                                                                                                    |
|----------------------------------------------------------------------------------------------------|
| ЛИЦЕНЗИОННОЕ СОГЛАШЕНИЕ С КОНЕЧНЫМ<br>ПОЛЬЗОВАТЕЛЕМ НА ИСПОЛЬЗОВАНИЕ ПО VIPNET СЅР<br>Настоящее соглашение заключается между Вами, Конечным<br>пользователем, и ОАО «ИнфоТеКС» (ОГРН: 1027739185066, ИНН<br>7710013769, юридический адрес: 127287, г. Москва, Старый<br>Петровско-Разумовский проезд, дом 1/23, стр. 1) и содержит<br>информацию об авторском праве и объёме неисключительных прав<br>использования ПО ViPNet CSP.<br>В случае несогласия с изложенными ниже условиями соглашение<br>считается не заключенным, и Вы не вправе использовать ПО ViPNet<br>CSP. Использование ПО ViPNet CSP означает Ваше полное и<br>безоговорочное принятие настоящего соглашения и готовность нести<br>ответственность в случае его нарушения в соответствии с нормами |

Рисунок З. Лицензионное соглашение

Если хотите настроить параметры установки – в окне «Способ установки» нажмите кнопку «Настроить» и укажите: компоненты программы, которые хотите установить; путь к папке установки программы на компьютере; имя пользователя и название организации; название папки программы в меню «Пуск». В противном случае – нажмите кнопку «Установить сейчас». Начнется процесс установки (рис. 4).

| a ViPNet CSP                                                                                                    | _ 🗆 🗙                                                                                                    |
|----------------------------------------------------------------------------------------------------|----------------------------------------------------------------------------------------------------|
| Способ установки<br>Выберите "Установить сейчас", если хотите начать установку прямо сейчас. Выберите<br>"Настроить", если перед установкой хотите настроить параметры установки. |                                                                                                    |
| <u>⊻</u> становить сейчас                                                                                                    |                                                                                                    |
| <u>Н</u> астроить                                                                                                    |                                                                                                    |
|                                                                                                    |                                                                                                    |
| Катоматически перезагрузить компьютер после завершения                                                                                                    |                                                                                                    |
|                                                                                                    | а VIPNet CSP<br>Способ установки<br>Выберите "Установить сейчас", если хотите начать установку прямо сейчас. Выберите<br>"Настроить", если перед установкой хотите настроить параметры установки.<br><u>У</u> становить сейчас<br><u>Настроить</u> |

Рисунок 4. Способ установки

6

Дождитесь окончания установки. При успешной установке появится окно «*ViPNet CSP успешно установлен*». Нажмите кнопку «*Закрыть*» и произведите перезагрузку компьютера (рис. 5).

| 🚼 Установка | ViPNet CSP          |                 |   |
|-------------|---------------------|-----------------|---|
|             | ViPNet CSP          |                 |   |
| -           | Успешно установлен. |                 |   |
|             |                     |                 |   |
|             |                     | 1               | 1 |
|             |                     | <u>З</u> акрыть |   |
|             |                     |                 |   |
|             |                     |                 |   |
|             |                     |                 |   |
|             |                     |                 |   |
|             |                     |                 |   |
|             |                     |                 |   |
|             |                     |                 |   |
|             |                     |                 |   |
|             |                     |                 |   |
|             |                     |                 |   |
|             |                     |                 |   |
|             |                     |                 |   |

Рисунок 5. Программа установки завершена

После перезагрузки компьютера запустите настройку ViPNet CSP из панели «Пуск».

Далее проведите регистрацию ViPNet CSP.

При запуске незарегистрированной версии программы откроется окно с предложением зарегистрировать программу. Вы можете перейти к регистрации программы либо начать работу с демо-версией (рис. 6).

| TIPNEL CSP                                                                                                    | × |
|----------------------------------------------------------------------------------------------------|---|
|                                                                                                    |   |
|                                                                                                    | - |
|                                                                                                    |   |
| Эта программа является полнофункциональной демо-версией<br>на 14 дней. Напоминаем, что до окончания срока использования<br>назвредитликованиой верски программы осталост, вней 14 |   |
| незарегистрированной версий программы осталось дней: 14.                                                                                                    |   |
| <ul> <li>зарегистрировать унічес Сон</li> </ul>                                                                                                    |   |
| 🔘 Запустить ViPNet CSP                                                                                                    |   |
|                                                                                                    |   |
| Далее Отмена Справка                                                                                                    | 1 |

Рисунок 6. Выбор режима работы программы

С незарегистрированной версией ViPNet CSP Вы можете работать по демолицензии. Особенности демо-лицензии: срок действия – 14 дней; функциональных ограничений нет. По истечении срока действия демо-лицензии работа с незарегистрированной программой ViPNet CSP невозможна.

Регистрация осуществляется бесплатно в любой момент. Чтобы зарегистрировать ViPNet CSP:

Щелкните «Зарегистрировать ViPNet CSP» и нажмите кнопку «Далее». Запустится мастер «Регистрация ViPNet CSP». Выберите пункт «Запрос на регистрацию (получить код регистрации)» и нажмите «Далее» (рис. 7).

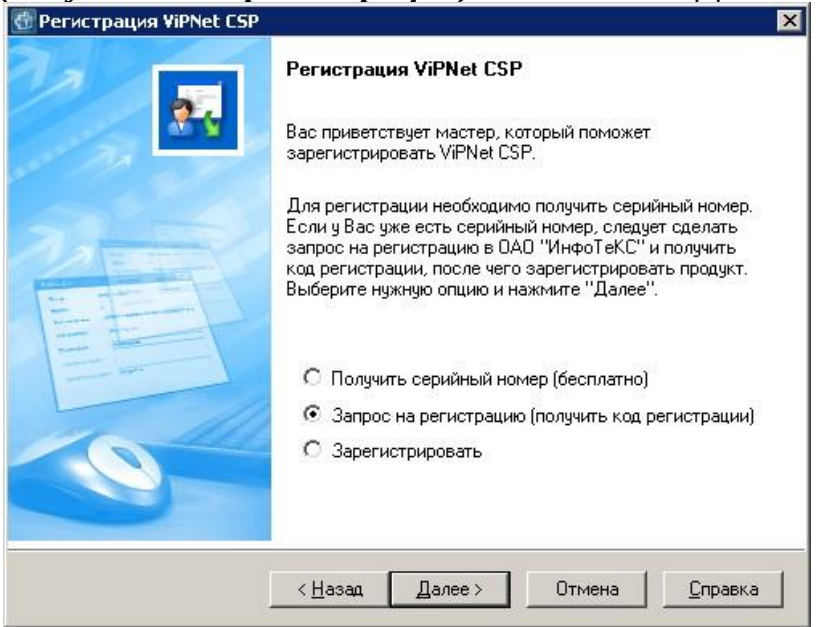

Рисунок 7. Регистрация ViPNet CSP

В окне «Способ запроса на регистрацию» выберите способ «Через Интернет (online)» – для данного способа регистрации понадобится доступ в Интернет. Нажмите «Далее» (рис. 8).

| Выберите способ за | проса на регистра | ацию. |  |
|--------------------|-------------------|-------|--|
| 📀 Через Интернет   | (online)          |       |  |
| С По электронной і | почте             |       |  |
| 🔿 По телефону      |                   |       |  |
| 🔘 Через файл       |                   |       |  |
|                    |                   |       |  |
|                    |                   |       |  |
|                    |                   |       |  |
|                    |                   |       |  |
|                    |                   |       |  |

Рисунок 8. Выбор способа запроса на регистрацию

Откроется окно «*Регистрационные данные*». Заполните поля «*Пользователь*», «*Организация*», «*Электронная почта*» и «*Серийный номер*» (номер, который Вы сохраняли в момент скачивания продукта). Поле «*Дополнительные сведения*» заполнять необязательно. Нажмите «*Далее*» (рис. 9).

| Заполните регистра.<br>вернитесь в начало г | ционные данные. Если у Вас нет серийного номера,<br>мастера регистрации. |
|---------------------------------------------|--------------------------------------------------------------------------|
| Код компьютера:                             | 5V2G2W4-52PXP44-7K9YFVH-58ECLD5-5P6VAZM                                  |
| Пользователь:                               | ФИО                                                                      |
| Организация:                                | Наименование Организации                                                 |
| Электронная почта*;                         | xxx@xxxx.xx                                                              |
| Серийный номер*:                            | ××××××××××××                                                             |
| Дополнительные<br>сведения:                 |                                                                          |
| * Обязательно для за                        | аполнения.                                                               |

Рисунок 9. Регистрационные данные

Откроется окно, отображающее состояние запроса на регистрацию. На этой странице ведется отсчет времени с начала текущей попытки регистрации (рис. 10).

| Запрос на рег |                                                 |
|---------------|-------------------------------------------------|
| Пожалуйста    | , подождите. Регистрация может занять 3 минуты. |
|               |                                                 |
|               |                                                 |
|               |                                                 |
|               |                                                 |
|               | Ожидание подключения: 4 сек.                    |
|               |                                                 |
|               |                                                 |
|               |                                                 |
|               |                                                 |

Рисунок 10. Запрос на регистрацию

Если регистрация прошла успешно, откроется окно «*Perucmpaцus ViPNet CSP успешно завершена*», в противном случае повторите запрос на регистрацию либо выберите другой способ запроса. Нажмите кнопку «*Готово*» (рис. 11).

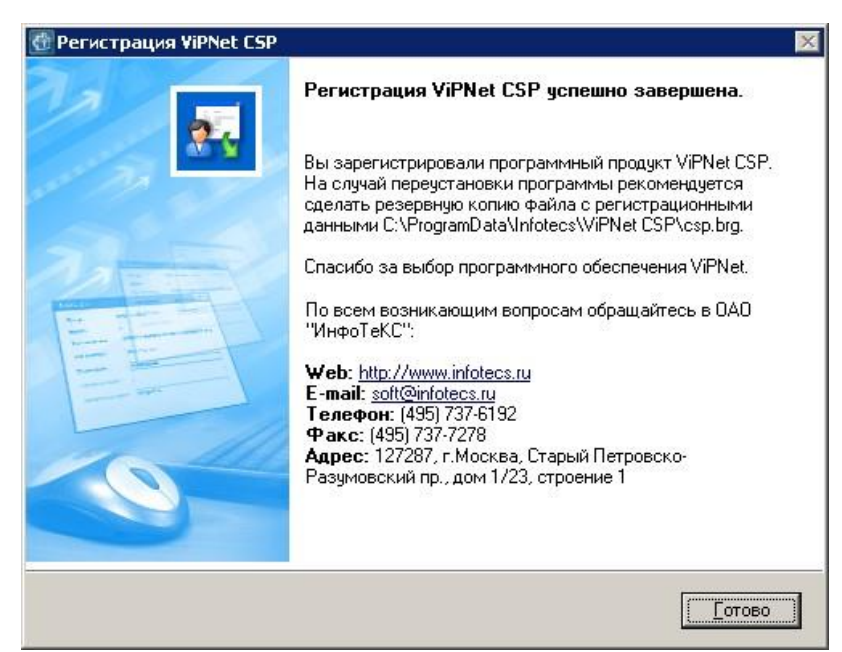

Рисунок 11. Успешная регистрация ViPNet CSP

На вопрос *«Запустить ViPNet CSP сейчас?»* нажмите кнопку *«Да»* или запустите ViPNet CSP позже из панели *«Пуск»*.

## НАСТРОЙКА VIPNET CSP ДЛЯ РАБОТЫ С ЭЛЕКТРОННОЙ ПОДПИСЬЮ

#### Установка личного сертификата с ключевого носителя JaCarta LT

Для корректной работы ключевого носителя JaCarta LT под управлением операционной системы Microsoft Windows необходимо установить программное обеспечение, позволяющее выполнять базовые операции с электронными ключами JaCarta.

Для получения программного обеспечения актуальной версии необходимо скачать ПО с сайта разработчика: <u>http://aladdin-rd.ru/support/downloads/43987/</u>

Загрузите архив с дистрибутивом в любое место компьютера, распакуйте его и запустите установку утилиты. Выполните установку, следуя инструкциям мастера установки.

В первом окне мастера установки нажмите кнопку *«Далее»* для продолжения установки (рис. 12).

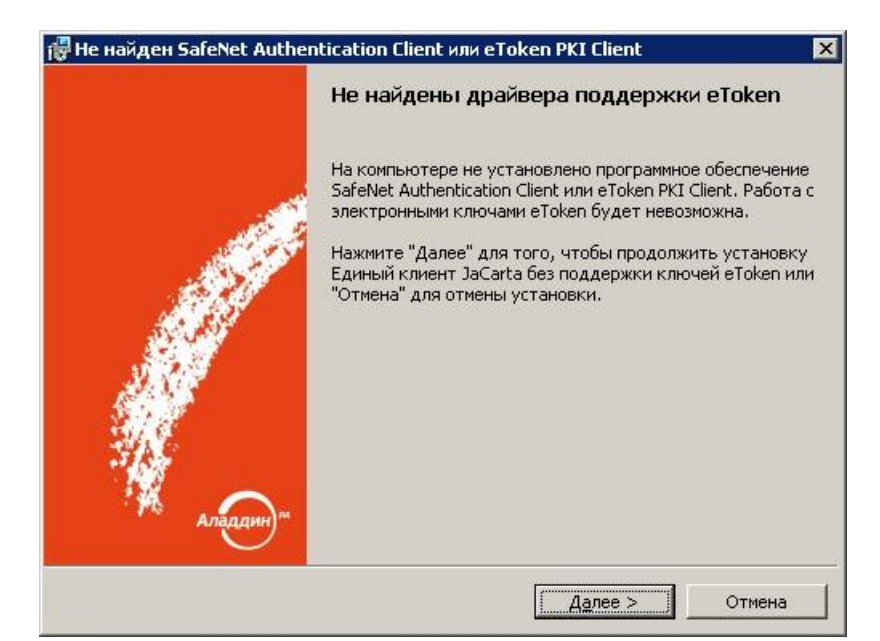

Рисунок 12. Информация об устаревших драйверах

#### В окне приветствия нажмите кнопку «Далее».

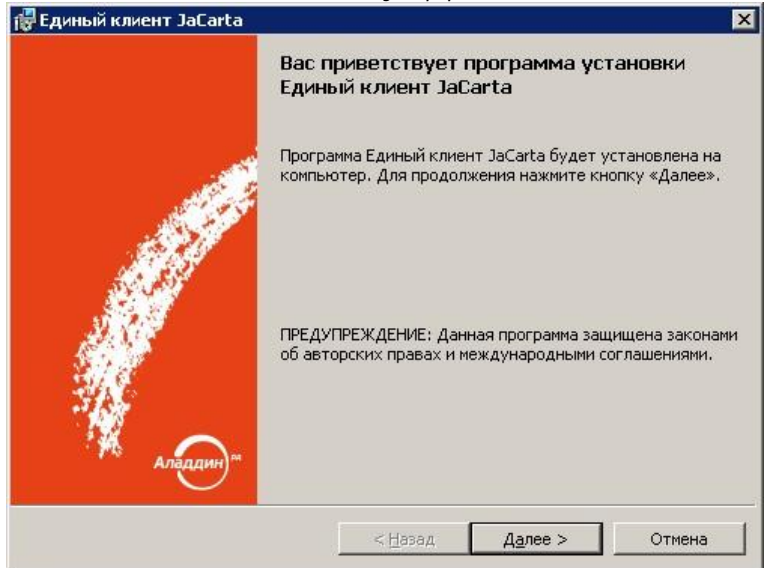

Рисунок 13. Окно приветствия

В окне «Лицензионное соглашение» выберите пункт «Я принимаю условия лицензионного соглашения» и нажмите кнопку «Далее».

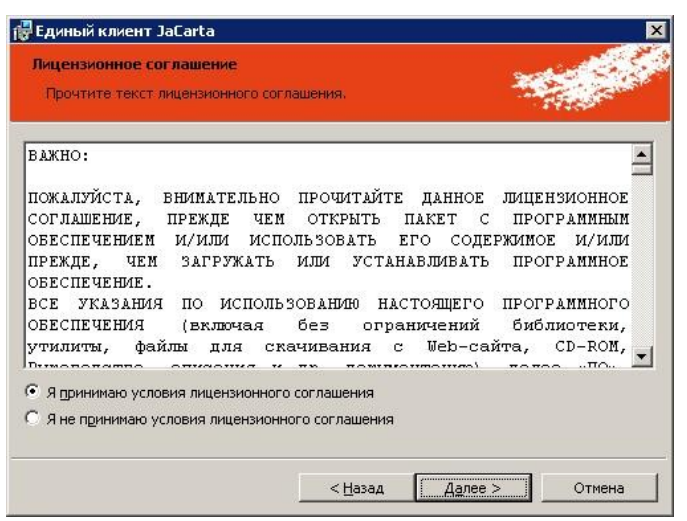

Рисунок 14. Лицензионное соглашение

В окне «Вид установки» выберите «Выборочная» и нажмите «Далее».

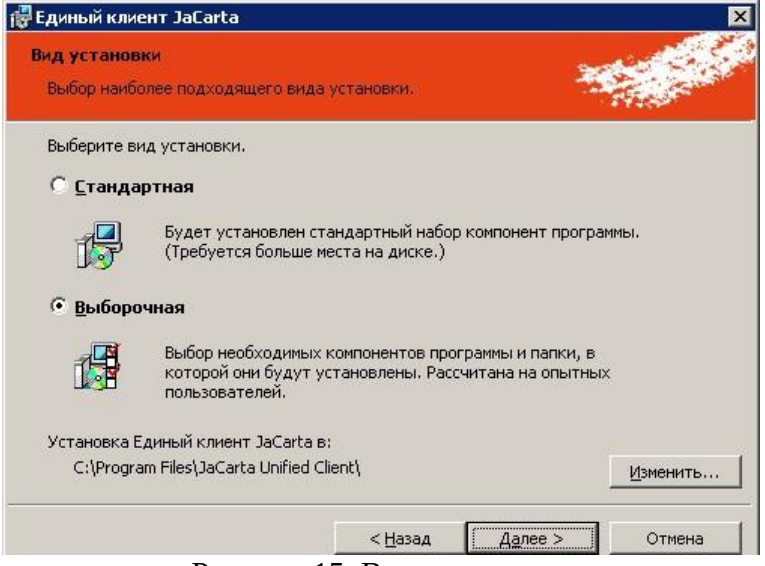

Рисунок 15. Вид установки

В окне **«Выборочная установка»** оставьте только пункт **«Единый клиент JaCarta»** и нажмите **«Далее»**.

| Зыберите компоненты программы, которые необходимо                                                                                                    | установить.                                                                                      |
|----------------------------------------------------------------------------------------------------|--------------------------------------------------------------------------------------------------|
| елкните значок в списке ниже, чтобы изменить способ у<br>Единый клиент JaCarta<br>JaCarta SecurLogon<br>Поддержка биометрии<br>Серверные компоненты RDP для биометр | /становки компонента.<br>¬Описание компонента<br>Набор компонентов для<br>Единый клиент JaCarta. |
|                                                                                                    | Для данного компонента<br>требуется 68Мб на жестком<br>диске.                                    |

Рисунок 16. Выборочная установка

• Выберите пункт «Не проверять наличие обновлений» и нажмите «Далее».

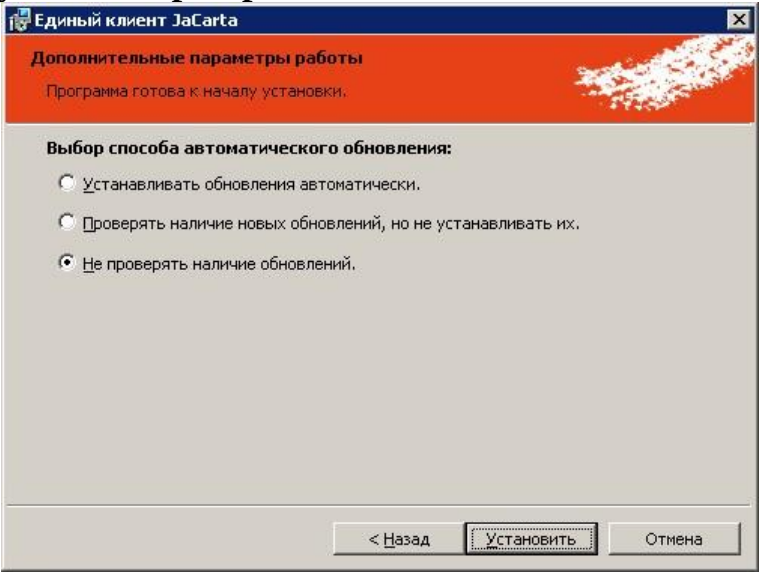

Рисунок 17. Дополнительные параметры

Дождитесь окончания установки и нажмите кнопку «Готово».

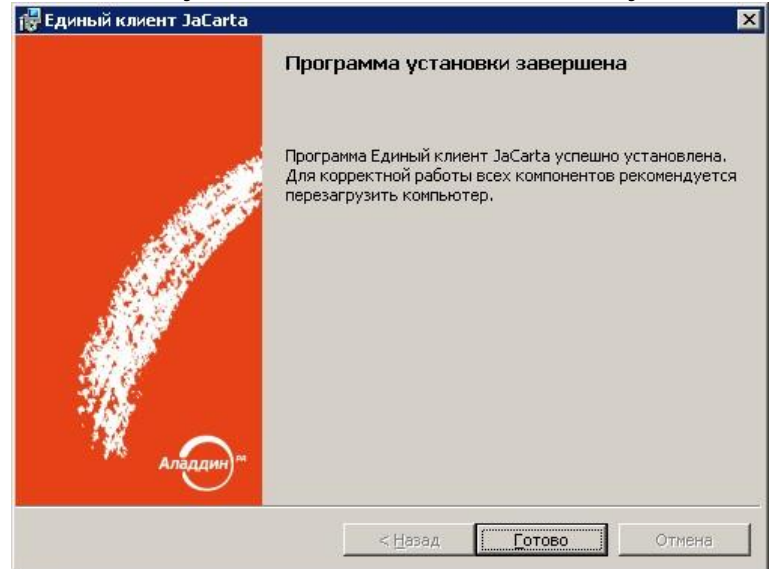

Рисунок 18. Завершение установки

Запустите ViPNet CSP и убедитесь, что в разделе «Дополнительно» включены опции «Поддержка работы ViPNet CSP через Microsoft CryptoAPI», «Поддержка алгоритмов 2012 года в TLS-сессиях», «Поддержка работы TLS 1.2».

| 💮 ViPNet CSP                                                                            |                                                                                                    |
|-----------------------------------------------------------------------------------------|----------------------------------------------------------------------------------------------------|
| ViPNet CSI<br>Криптопровайдер<br>в операционной с                                       | D<br>ViPNet CSP предназначен для реализации криптографических функций<br>истеме Microsoft Windows. |
| Контейнеры ключей<br>Подключаемые устройства<br>Датчик случайных чисел<br>Дополнительно | Дополнительные параметры<br>журнал работы криптопровайдера:                                        |
| ® ОАО «ИнфоТеКС», 1991-2015<br>Версия 42 (2.36190)<br>Серийный номер:                   | ОК Отмена Применить                                                                                |

Рисунок 19. Дополнительные параметры

| 🔠 ViPNet CSP                                                                              |                                                          |                      | - D ×              |
|-------------------------------------------------------------------------------------------|----------------------------------------------------------|----------------------|--------------------|
| ViPNet CSP<br>Криптопровайдер Vi<br>в операционной сист                                   | PNet CSP предназначен для реа<br>reme Microsoft Windows. | лизации криптографич | ческих функций     |
| Контейнеры ключей<br>Подключаемые устройства<br>Датчик случайных чисел                    | Контейнеры ключей<br>Јсрs(0c50000650269612)              |                      | Добавить контейнер |
| Дополнительно                                                                             | Имя контейнера                                           | Расположение         |                    |
|                                                                                           | Установить сертификат                                    | Свойства             | Копировать в       |
| © ОАО «Инфотекс», 1991-2015<br>Версия 42 (2.36190)<br>Серийный номер: 8XZS-PLPY-WWG4-XG3R |                                                          | ОК Отмен             | на Применить       |

Рисунок 20. Контейнеры ключей

#### В окне свойств контейнера ключей нажмите кнопку «Открыть».

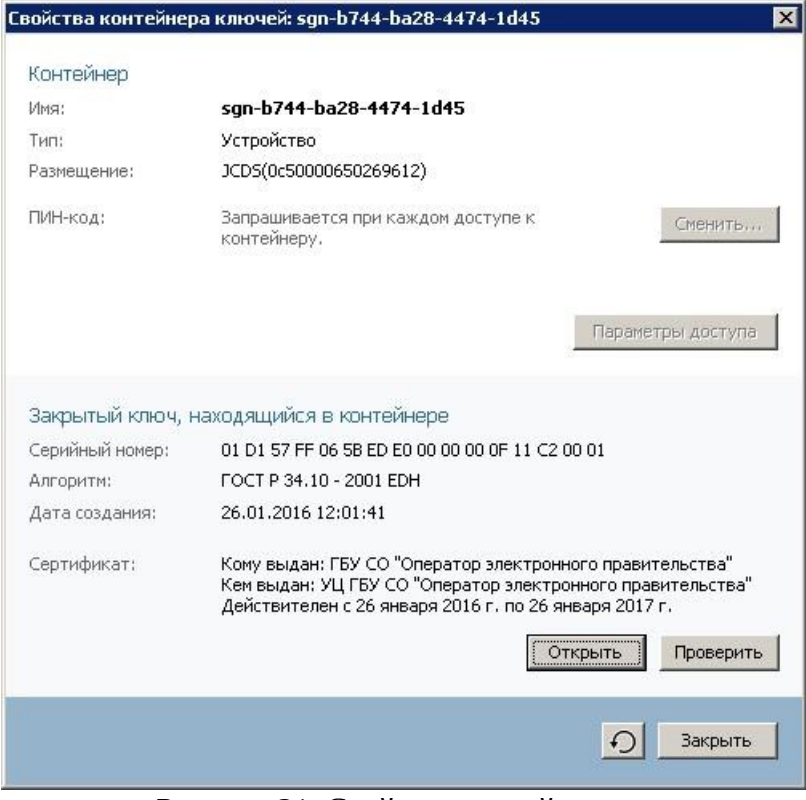

Рисунок 21. Свойства контейнера

Убедитесь, что выбран именно тот сертификат, который необходимо использовать, и нажмите кнопку *«Установить сертификат»*.

Далее следуйте указаниям Мастера установки сертификатов. В окне приветствия нажмите кнопку *«Далее»*.

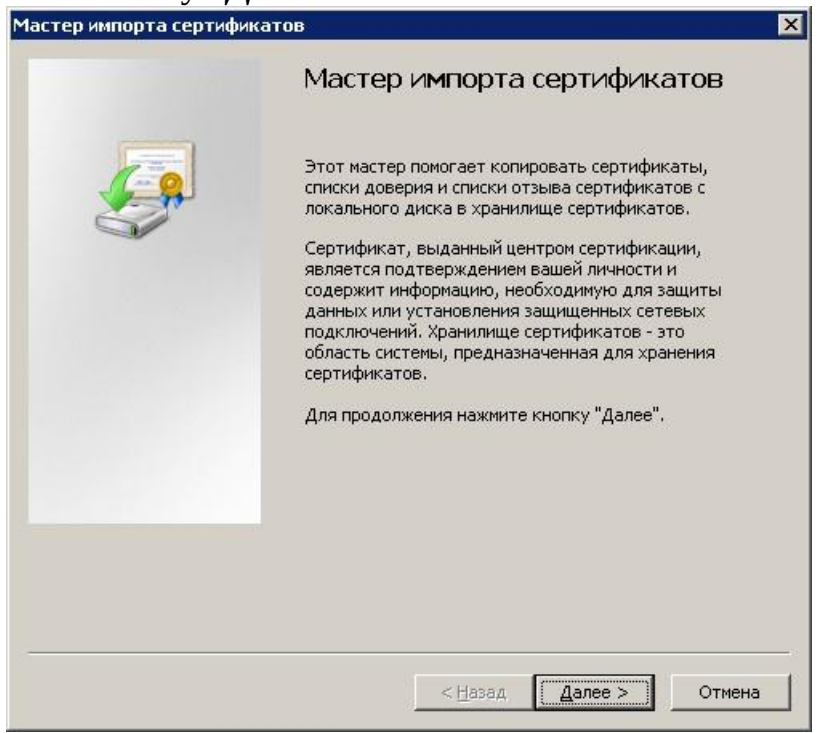

Рисунок 22. Окно приветствия

В окне выбора хранилища сертификатов оставьте выбранным пункт «*Автоматически выбрать хранилище на основе типа сертификата*» и нажмите «*Далее*».

| Хранил     | ище сертификатов                                                                                            |       |
|------------|----------------------------------------------------------------------------------------------------|-------|
| Хра<br>хра | нилища сертификатов - это системные области, в которых<br>нятся сертификаты.                                |       |
| Выб<br>мож | Бор хранилища может быть произведен Windows автоматически, и<br>кно указать размещение сертификата вручную. | ли же |
| 3          | • Автоматически выбрать хранилище на основе типа сертифика:                                                 | ra    |
|            | С Поместить все сертификаты в следующее хранилище                                                           |       |
|            | Хранилище сертификатов:                                                                                     |       |
|            | 9                                                                                                    | бзор  |
|            |                                                                                                    |       |
|            |                                                                                                    |       |
|            |                                                                                                    |       |
|            |                                                                                                    |       |
|            |                                                                                                    |       |
| Іодробн    | нее о <u>хранилищах сертификатов</u>                                                                        |       |
|            |                                                                                                    |       |
|            |                                                                                                    |       |
|            |                                                                                                    | R.N   |

Рисунок 23. Хранилище

В завершающем окне нажмите «Готово».

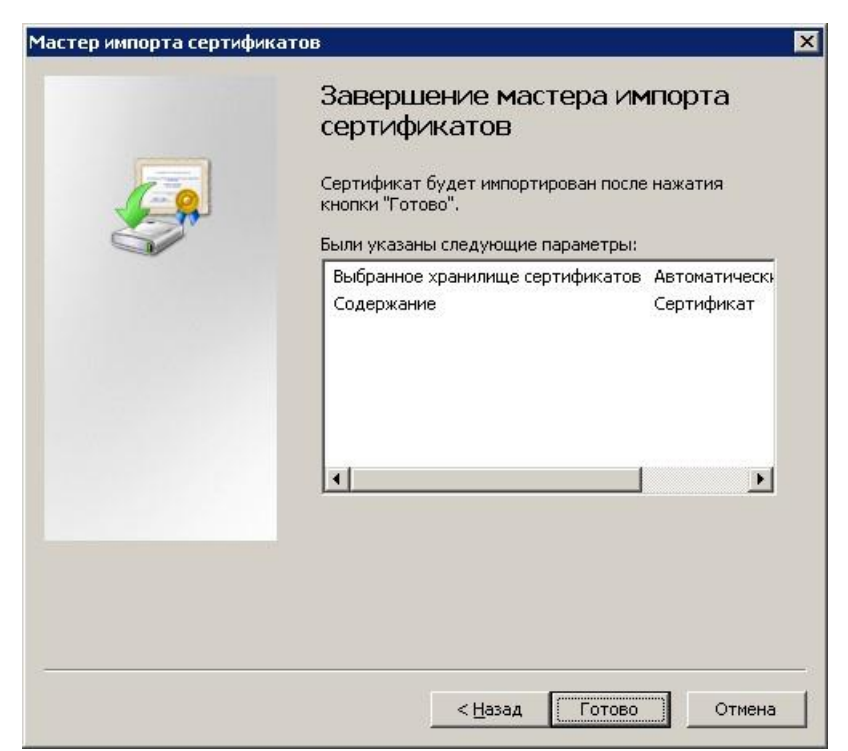

Рисунок 24. Завершение импорта

В появившемся на очередном шаге окне введите PIN-код к устройству.

|                        | ×                                                         |
|------------------------|-----------------------------------------------------------|
| JCD5(0c50000650269612) | -                                                         |
| •••••                  |                                                           |
| 🗖 Сохранить ПИН-код    |                                                           |
| ОКО                    | тмена (                                                   |
|                        | ]3CD5(0c50000650269612)<br>Г<br>Сохранить ПИН-код<br>ОК О |

Рисунок 25. Ввод PIN-кода

На этом работа Мастера установки сертификата завершена. Переходите к следующему пункту инструкции.

По умолчанию PIN-код на JaCarta LT: 1111111 Рекомендуется сменить PINкод доступа к JaCarta LT со стандартного на более устойчивый, который будете знать только Вы. Для смены PIN-кода следуйте указаниям раздела V настоящей Инструкции.

Внимание! После смены пароля обязательно запомните его, так как в случае утраты пароля, доступ к ключевой информации будет невозможен, что, в свою очередь, приведет к внеплановой смене ключевого дистрибутива.

#### УСТАНОВКА КОРНЕВОГО СЕРТИФИКАТА УДОСТОВЕРЯЮЩЕГО ЦЕНТРА

- 1. Для получения корневого сертификата Удостоверяющего центра ГБУ СО «Оператор электронного правительства» перейдите по ссылке <u>https://egov66.ru/ca/cdp/ca-2018.cer</u>
- 2. Откройте сертификат непосредственно из окна Web-браузера, нажав кнопку «Открыть» или сохраните сертификат на жесткий диск компьютера и откройте его двойным щелчком левой кнопки мыши.
- 3. В открывшемся окне нажмите кнопку «Установить сертификат».

| Сертификат                                                             |   |
|------------------------------------------------------------------------|---|
| Общие Состав Путь сертификации                                         | 7 |
| Сведения о сертификате                                                 |   |
| При проверке отношений доверия произошла<br>системная ошибка.          |   |
|                                                                        |   |
|                                                                        |   |
| Кому выдан: ГБУ СО "Оператор электронного правительства"               |   |
| Кем выдан: Минкомсвязь России                                          |   |
| <b>Действителен с</b> 10.08.2018 по 10.08.2033                         |   |
| Установить сертификат Заявление поставщика<br>Подробнее о сертификатах |   |
| ОК                                                                     |   |

Рисунок 26. Корневой сертификат

4. Выполните установку корневого сертификата удостоверяющего центра, следуя инструкциям мастера установки. На шаге выбора «Хранилища сертификатов» укажите: «Поместить все сертификаты в следующее хранилище» нажмите кнопку «Обзор...», укажите раздел «Доверенные корневые центры сертификации» нажмите кнопку «ОК».

| астер имп      | орта сертификатов                                                                                            |     |
|----------------|----------------------------------------------------------------------------------------------------|-----|
| Хранилии       | це сертификатов                                                                                              |     |
| Храни<br>храня | илища сертификатов - это системные области, в которых<br>ится сертификаты.                                   |     |
| Выбор<br>можно | о хранилища может быть произведен Windows автоматически, или же<br>о указать размещение сертификата вручную. |     |
| С              | Автоматически выбрать хранилище на основе типа сертификата                                                   |     |
| ¢              | Поместить все сертификаты в следующее хранилище                                                              |     |
|                | Хранилище сертификатов:                                                                                      | -10 |
|                | Доверенные корневые центры сертификации Обзор                                                                |     |
| Подробне       | е о <u>хранилищах сертификатов</u>                                                                           |     |
|                | < <u>Н</u> азад <u>Далее</u> > Отм                                                                           | ена |

Рисунок 27. Мастер импорта

# 5. В окне **«Предупреждение о безопасности»** нажмите **«Да**».

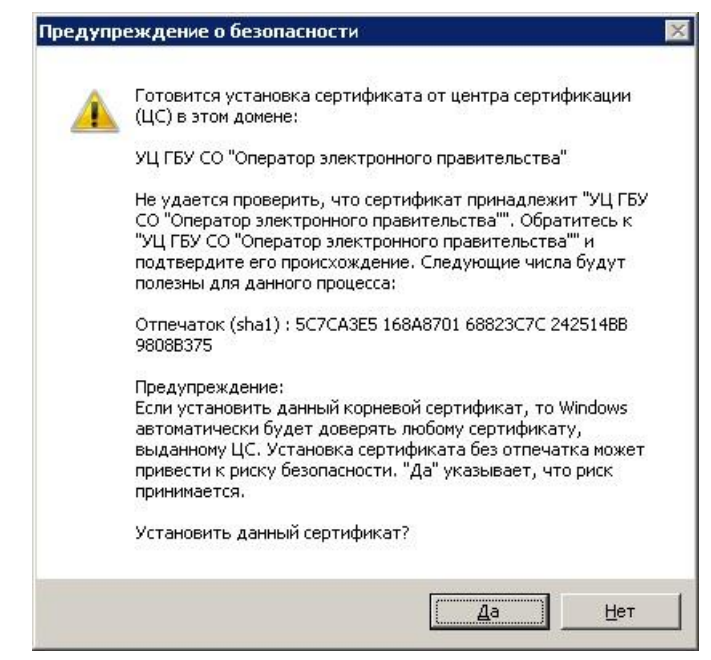

Рисунок 28. Предупреждение о безопасности

### СМЕНА PIN-КОДА НА ДОСТУП К СОДЕРЖИМОМУ УСТРОЙСТВА JACARTA LT/SE

- 1. Вставьте JaCarta LT/SE, на котором необходимо сменить PIN-код пользователя, в USB- порт компьютера.
- 2. Откройте Единый клиент JaCarta.
- 3. Если к компьютеру подсоединено несколько электронных ключей, в левой панели Единого клиента JaCarta выберите нужный электронный ключ.

| 🧬 Единый клиент JaCarta                      |              |                                                                |
|----------------------------------------------|--------------|----------------------------------------------------------------|
| Единый клие                                  | HT JaCarta   | Аладина                                                        |
|                                              | UC OEP       |                                                                |
| UC OEP                                       | Название     | JaCarta LT                                                     |
|                                              | Приложения   | STORAGE Сменить PIN-код<br>Дополнительное зацищённое хранилище |
|                                              | Номер модели | JC090-1 v2.1                                                   |
|                                              |              | назовите этот номер при ооращении в техническую поовержку.     |
|                                              |              |                                                                |
|                                              |              |                                                                |
|                                              |              |                                                                |
|                                              |              |                                                                |
|                                              |              |                                                                |
|                                              |              |                                                                |
| 💮 Настройки                                  |              |                                                                |
| В Переключиться в режим<br>администрирования |              |                                                                |

Рисунок 29. Единый клиент JaCarta

- 4. В главном окне нажмите кнопку «Сменить PIN-код».
- 5. В поле «*Текущий PIN-код*» введите текущий PIN-код пользователя.

| •••••             |           | \$ |
|-------------------|-----------|----|
| Човый PIN-код пол | ьзователя |    |
| •••••             |           | *  |
| Іодтверждение код | la        |    |
| •••••             |           |    |
|                   |           |    |

Рисунок 30. Смена PIN-кода пользователя

6. В полях **«Новый PIN-код пользователя»** и **«Подтверждение PIN-код пользователя»** введите новый PIN-код пользователя.

7. Нажмите кнопку **«Выполнить»**. При успешной установке нового PIN-кода пользователя появится соответствующее сообщение.

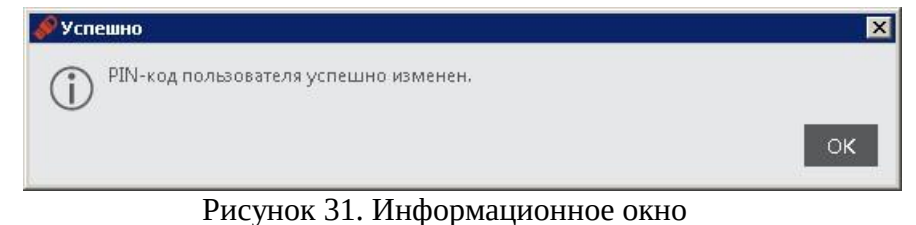

Количество ввода неправильного пароля (PIN-кода) для доступа к ключам электронной подписи на JaCarta LT/SE ограничено (по умолчанию 10), после чего доступ к информации на JaCarta LT/SE блокируется. Блокировка доступа к информации на JaCarta LT/SE является необратимой аппаратной функцией. Никогда не используйте для решения технических проблем, возникающих при использовании JaCarta LT/SE, процедуру инициализации JaCarta LT/SE. Необходимо учитывать, что инициализация JaCarta LT/SE ведет к потере всей информации в памяти ключа.

Внимание! Для работы с электронной подписью настоятельно рекомендуем использовать браузер Internet Explorer, в частных случаях, где у порталов используются свои плагины для работы с электронной подписью Google Chrome.